## How to Create an Archibus Service Request

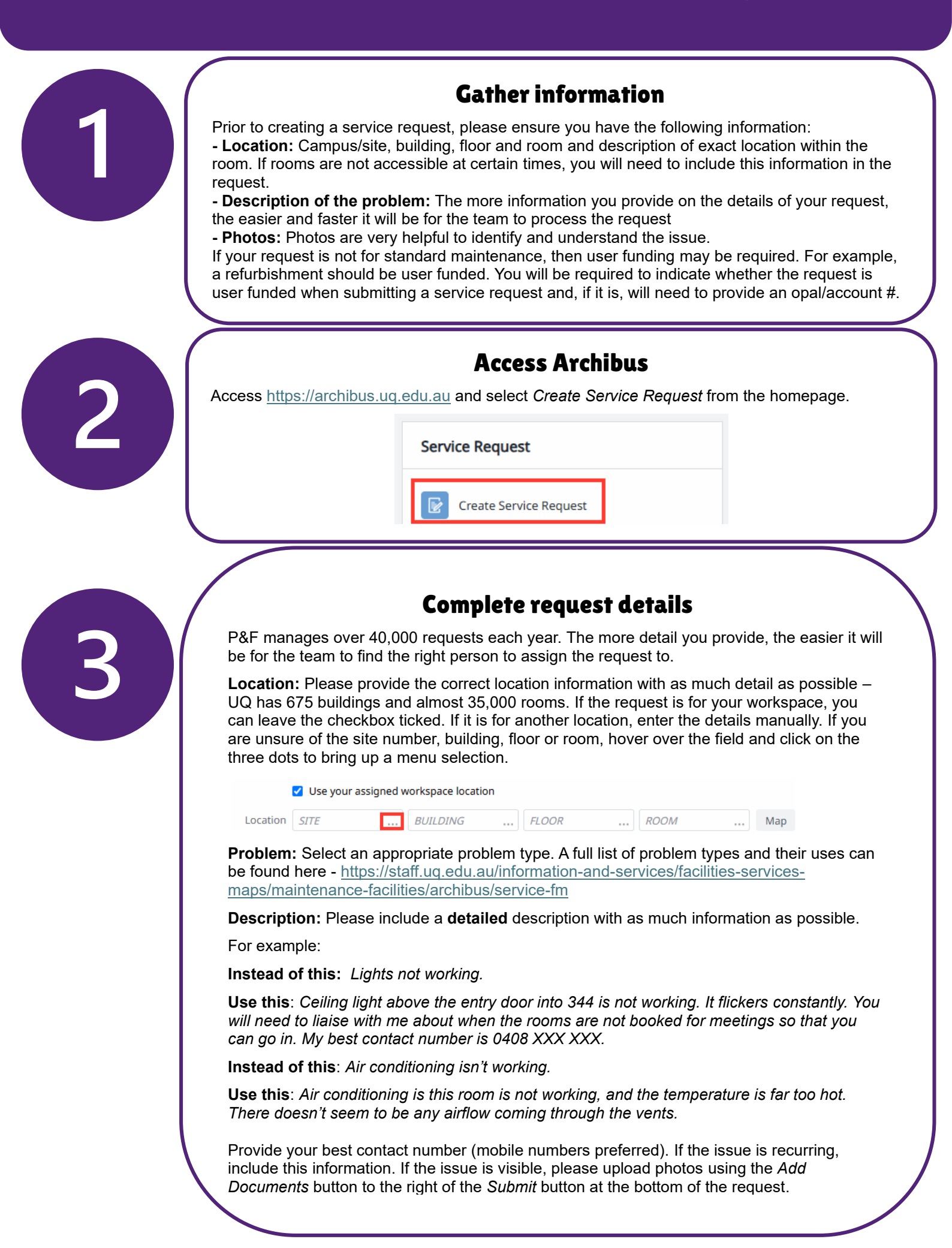